## วิธีการดูผลประเมินข้อเสนอโครงการ สำหรับนักวิจัย

- 1. เข้าระบบ NRIIS (http://nriis.nrct.go.th) ด้วยบัญชีนักวิจัย เมื่อเข้าสู่ระบบแล้วคลิกที่เมนู ข้อเสนอโครงการ
- 2. หน้าข้อเสนอโครงการ ตัวเลือกหัวข้อแสดงรายการ ให้เลือก ข้อเสนอโครงการทั้งหมด
- ในส่วนของข้อเสนอโครงการที่ส่งแล้ว หากข้อเสนอโครงการมีการแจ้งผลการพิจารณาแล้ว จะปรากฏผลการ พิจารณาในคอลัมน์ ผลการพิจารณา
- 4. สามารถคลิกผลการพิจารณา เพื่อแสดงรายละเอียดการพิจารณา
- 5. ในหน้าผลการพิจารณา สามารถคลิก พิมพ์ผลการพิจารณาข้อเสนอโครงการ เพื่อแสดงเป็นไฟล์ pdf และสามารถพิมพ์ผลการพิจารณาได้

| นักวิจัย<br>สำนักงานการวิจัยแห่งชาติ<br>(กมว.)(หน่วยงานดแลระบบ) | ข้อเสนอโ | <b>ข้อเสนอโครงการ</b> |                                         |                                                                               |                             |    |  |  |
|-----------------------------------------------------------------|----------|-----------------------|-----------------------------------------|-------------------------------------------------------------------------------|-----------------------------|----|--|--|
| (2068)                                                          |          |                       |                                         |                                                                               |                             |    |  |  |
| 🕈 หน้าแรก                                                       |          |                       | แหล่งทุน                                | = "ไม่ระบุ                                                                    | T                           |    |  |  |
| 🕈 หน่วยงานของท่าน                                               |          | ĩ                     | lง <mark>บปร</mark> ะมาณ                | = ,/ี่ม่วะกั                                                                  | T                           |    |  |  |
| 🗙 ทุนวิจัยที่เปิดรับ                                            |          | u                     | สดงรายการ                               | ข้อเสนอโครงการทั้งหมด                                                         | T                           |    |  |  |
| 🚔 แผนงาน                                                        |          | -                     |                                         | da 40 sources                                                                 |                             |    |  |  |
| ปี ข้อเสนอโครงการ                                               | แก้ไข    | รหัสโครงการ           | 111111111111111111111111111111111111111 | ข้อเสนอโครงการ                                                                |                             | ลบ |  |  |
| 🖹 โครงการที่ได้รับจัดสรร                                        |          |                       | <b>ัช</b> ิ เหลือเวลาใ                  | นการส่งข้อเสนอโครงการอีก 28 วัน                                               | 🞻 โครงการวิจัย              |    |  |  |
| ✔ การนำผลงานไปใช้ประโยชน์                                       | ß        | 1497106               | 2564N00! มามาย.:                        | 532024 : ทดสอบ<br>การรับสมัครทุนโครงการ e-ASIA Joint Research Program (e-     | 🎟 งบประมาณเสนอขอ : 0.00 บาท | ×  |  |  |
| 🖡 ระบบประเมิน 👻                                                 |          | ASIA JR               |                                         | รลาปี 2564 (FY2021) สาขาสิ่งแวดล้อม ปี 2564<br>มาโอรงอาร : 27 อ.พ. 62.00 56 ม | ຄະ ແດ້∜າຫວັດ ສນລໂດຣນດລຣ :   |    |  |  |
| Recycle Bin                                                     | -        |                       | ~ as lougan                             | 22 (HINT IS . 27 H.H. 05 09.50 L.                                             | เสา เ อ ออเล แอ เพรงการ .   |    |  |  |
|                                                                 |          |                       | G [NADIJA ]                             |                                                                               |                             |    |  |  |

| t.go.th/ProposalList. | aspx |
|-----------------------|------|
|-----------------------|------|

☆ 🤌 🛛 😢

| หัสโครงการ | ข้อเสนอโคร                                                                                                    | ผลการพิจารณา                                                                   |          |  |
|------------|----------------------------------------------------------------------------------------------------|--------------------------------------------------------------------------------|----------|--|
| 1497207    | ประกาศผลการพิจารณาแล้ว (12) ✔ โครงการวิจัย<br>2564N00532029 : ทดสอบ<br>Ⅲ ทุน วช. : การรับสมัครทุนโครงการ e-ASIA Joint Research Program (e-ASIA JRP) ประจำปี 2564<br>(FY2021) สาขาสิ่งแวดล้อม ปี 2564   |                                                                                |          |  |
|            | ארע 0.00 <u>ארע</u>                                                                                                    | 🔌 สร้างข้อเสนอ : 20 มี.ค. 63 05.33 น.<br>น. ส่งข้อเสนอ :                       |          |  |
| 1179099    | <ul> <li>แหล่งทุนอนุมัติโครงการ (17)</li> <li>              2563NRCT32018 : ทดสอบทุนสร้างสรรค์3          </li> <li>             พุน วช. : การศึกษาและสร้างสรรค์การเรียนรู้ ปี 2563         </li> </ul> | 🛷 โครงการวิจัย                                                                 | สนับสนุน |  |
|            | <u> 1,000,000.00</u> บาท                                                                                                    | ี่ 🔌 สร้างข้อเสนอ : 08 ก.ค. 62 10.30 น.<br>น ส่งข้อเสนอ : 05 มี.ค. 63 07.31 น. |          |  |

รูปที่ 2 ผลการพิจารณา

| พิมพ์ผลการพิจารณาข้อเสนอโครงการ<br>ผลการพิจารณาข้อเสนอโครงการ<br>ทุน วช. : การศึกษาและสร้างสรรค์การเรียนรู้ ปี 2563 |                                                                                                    |                      |               |  |  |  |  |  |
|----------------------------------------------------------------------------------------------------|----------------------------------------------------------------------------------------------------|----------------------|---------------|--|--|--|--|--|
| รหัสโดรงการ :<br>ชื่อโดรงการ :<br>นักวิจัย :<br>หน่วยงาน :<br>งบประมาณเสนอขอ :                                      | 1179099<br>ทดสอบทุนสร้างสรรค์3<br>นางสาวรัดนา สุวรรณวิชนีย์<br>สำนักงานการวิจัยแห่งชาติ (กมว.)(หน่วยงานดูแลระบบ)<br>1,000,000 <b>บาท</b> | รหัสข้อเสนอโครงการ : | 2563NRCT32018 |  |  |  |  |  |
| ผลการพิจารณา :<br>ความเหมาะสม :<br>เหตุผล :<br>ข้อสังเกตุ/ข้อเสนอแนะ/ประเด็นสำคัญอื่นๆ :                            | ผ่าน<br>ความเหมาะสม<br>เหตุผล<br>ข้อสังเกต/ข้อเสนอแนะ/ประเด็นสำคัญอื่นๆ                                                                  |                      |               |  |  |  |  |  |

รูปที่ 3 รายละเอียดผลการพิจารณา